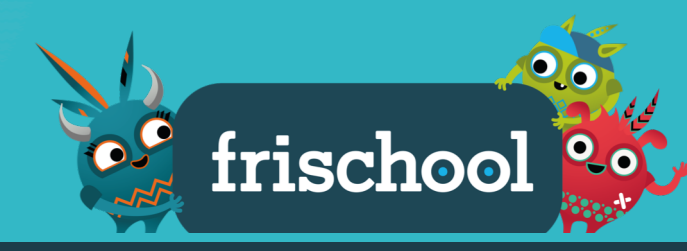

Frischool Comment ça marche ?

## Table des matières

| Connexion                | 2                                                                                                  |
|--------------------------|----------------------------------------------------------------------------------------------------|
| Page d'accueil           | 3                                                                                                  |
| Rechercher une ressource | 4                                                                                                  |
| Les ressources           | 5                                                                                                  |
| Moyens d'enseignement    | 6                                                                                                  |
|                          | Connexion<br>Page d'accueil<br>Rechercher une ressource<br>Les ressources<br>Moyens d'enseignement |

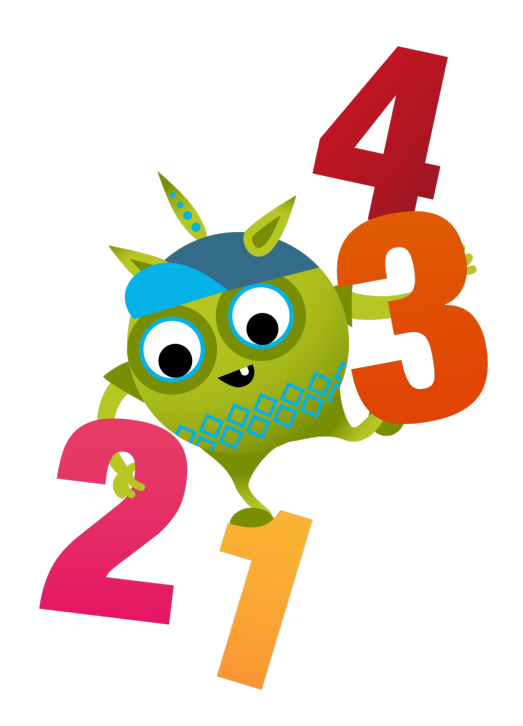

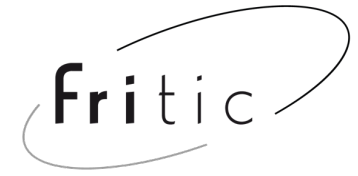

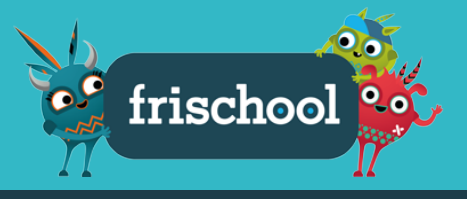

#### Connexion

Pour se connecter à frischool, choisis ton cycle puis entre ton adresse e-mail frischool.educanet2.ch et ton mot de passe.

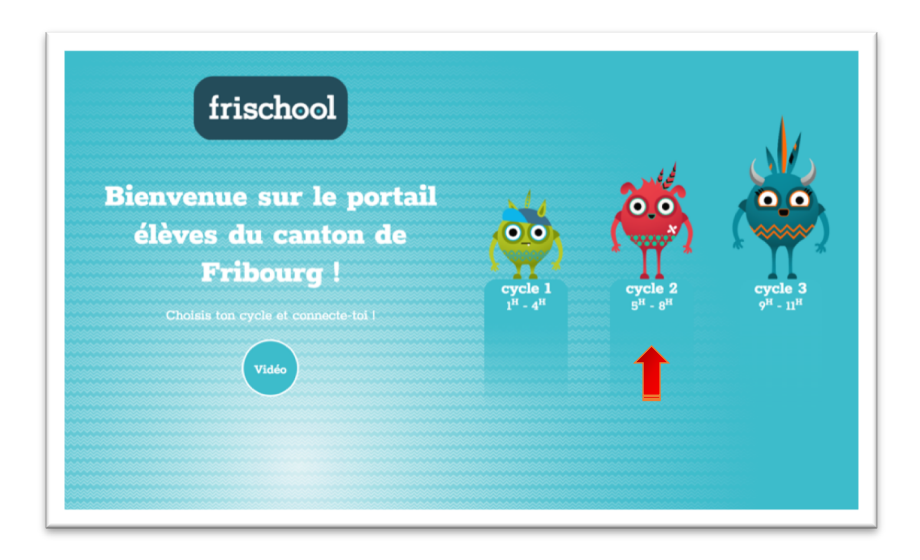

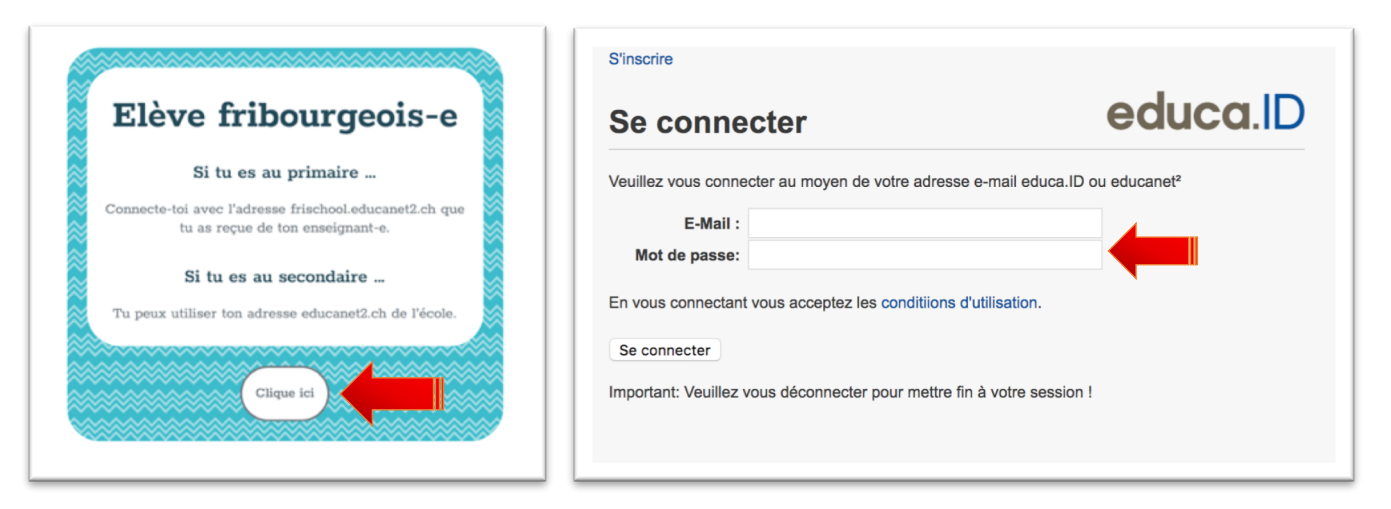

Une fois que tu auras sélectionné la mascotte de ton site, tu auras l'occasion de saisir ton adresse mail frischool.educanet2.ch et ton mot de passe.

Les enseignant-e-s peuvent se connecter depuis le haut ou le pied de page (se connecter) avec leur adresse fr.educanet2.ch.

|                | Accès        | Pour les parents     |
|----------------|--------------|----------------------|
| フ              | Se connecter | Plan d'Etudes Romand |
|                | A propos     | Charte d'utilisation |
| STAAT FREIBURG | Friportail   |                      |
|                | Contact      |                      |
|                |              |                      |

2

# Comment ça marche ?

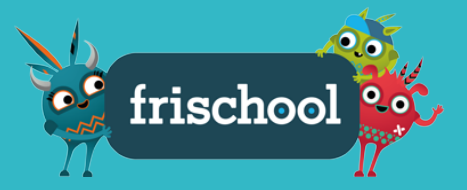

### Page d'accueil

Une fois connecté-e, te voici sur la page d'accueil. Voici les différents éléments que tu y découvriras.

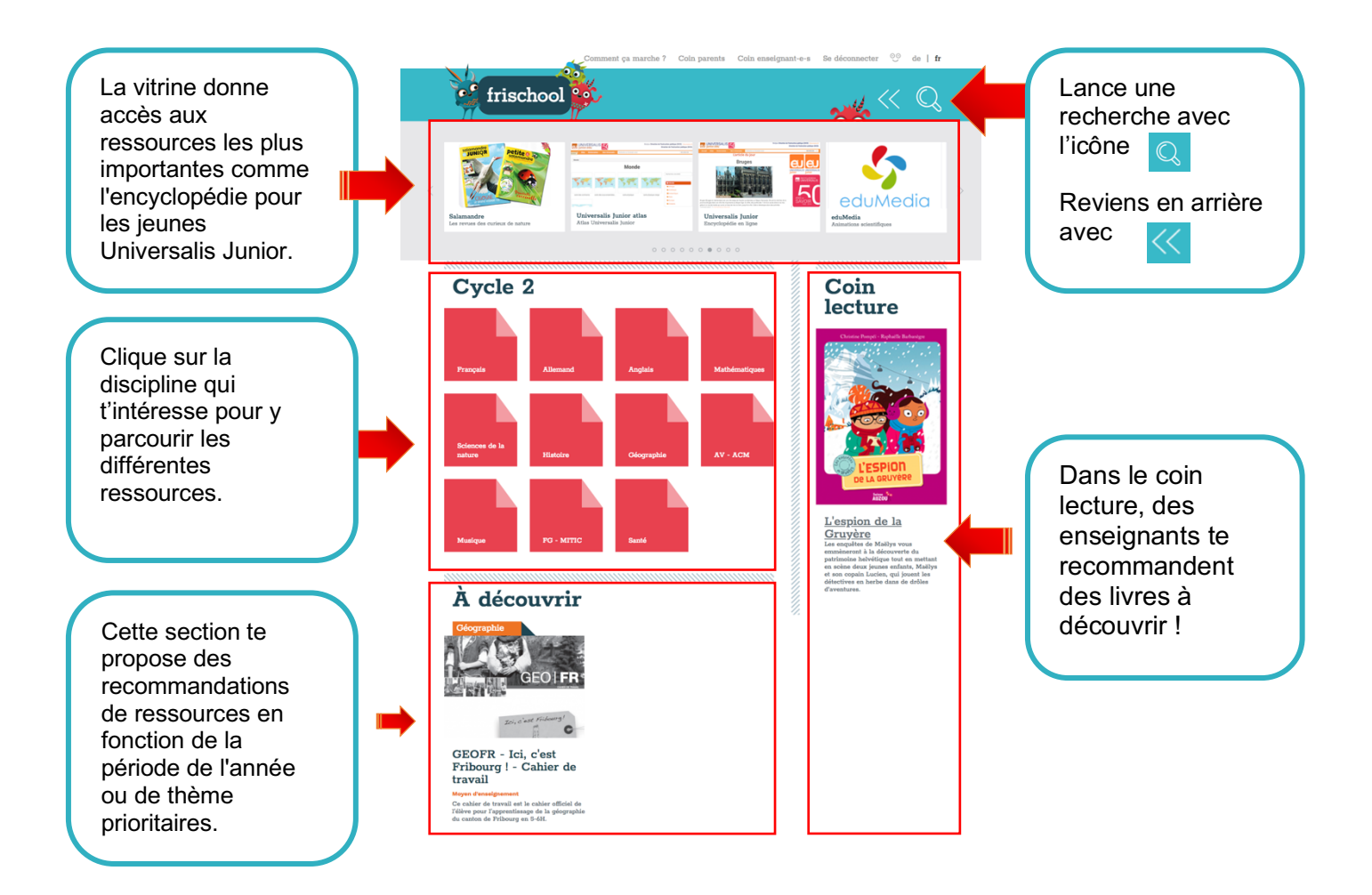

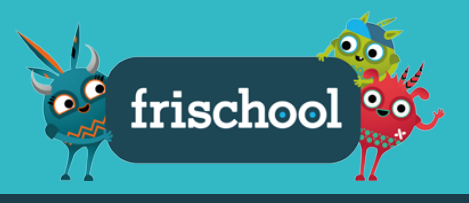

#### Rechercher une ressource numérique

Utilise la loupe 🤇

en haut de la page pour effectuer une recherche.

Tape les mots clés de ta recherche et clique sur rechercher.

Tu peux aussi affiner ta recherche en précisant le *Type de document* ; le *degré* ; la *discipline.* 

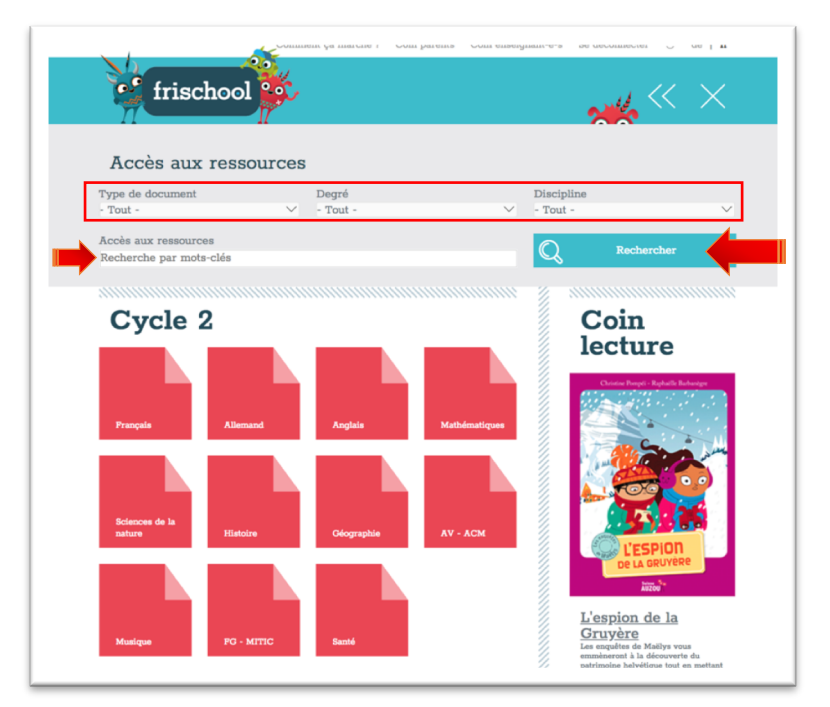

#### Exemple

Voici un exemple de recherche :

*«Exercice autocorrectif pour le degré 5<sup>H</sup> en mathématiques sur les livrets».* Sélectionner *«exercice auto-correctif»* dans les types de document, 5<sup>H</sup> dans le degré et ajouter *«livret»* comme mot clé.

| Type de document                                                                                                    | Degré            |                                                                | Discipline                          | e          |
|----------------------------------------------------------------------------------------------------|------------------|----------------------------------------------------------------|-------------------------------------|------------|
| Exercice autocorrectif                                                                                                    | ✓ 5 <sup>H</sup> |                                                                | ✓ Mathéma                           | tiques     |
| Accès aux ressources                                                                                                    |                  |                                                                | 0                                   |            |
| livret                                                                                                    |                  |                                                                | Q                                   | Rechercher |
| Contraction of the second second seco |                  | Cette ressou<br>orrespond<br>echerche, i<br>este plus quessus. | urce<br>à ta<br>l ne te<br>u'à cliq | uer        |

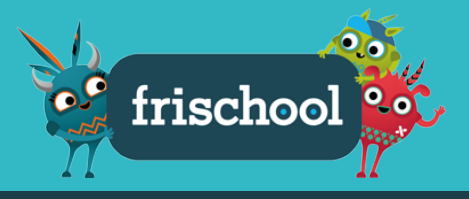

#### Les ressources numériques

En choisissant une matière dans ton cycle, par exemple *Mathématiques* du *Cycle 2,* tu trouveras toutes les ressources correspondantes à cette catégorie. Lis les descriptions et choisis celle qui t'intéresse en cliquant dessus.

La zone grise foncée sous chaque ressource t'indique de quel type de document il s'agit. 00 frischool  $\propto 0$ Il suffit de pointer la souris dessus pour le voir. Cvcle 2 > Calcul mental COROME +-**Mathématiques** 14  $\bigcirc$ Mathématiques Moyen d'enseignement Site Professeur Exercice autocorrectif Phifix - Calcul mental 🗹 Ce site web te pe réviser tes conna Livre de l'élève eduMedia -Mathématiques Exercice à imprimer géométrie 🗹 pédie en ligne va Mathématiques 4 -Livre de l'élève (6H) Animation Mathématiques 3 Fichier de l'élève es en 6H (5H) Résolution de Ressource documentaire Site Pepit 8H -Français / Mathématiques Jeu éducatif Ce site propose diffe exercices en ligne p Site Professeur Phifix - Résolution Site Professeur Vidéo de problèmes 🗹 Site Professeur Phifix - Numération ite web te perm Phifix - Géométrie F Degré d'amusement n avec des ex avec des exe 1 Construction (Construction ( ··· 🚯 Audio 🂕 Pºpit 1 Educlasse : livret 🚅 🕫 e i t ' A Outil en ligne internet Statement (1995) - Statement (1995) - Statement

Certaines ressources utilisent des contenus flash. Elles sont signalées par le logo en haut à droite de la vignette. Ces ressources ne sont accessibles que depuis un ordinateur (avec Flash installé).

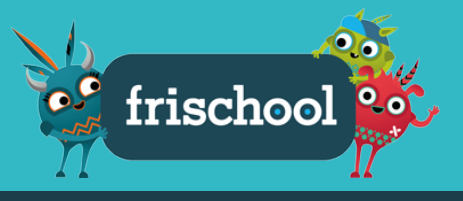

#### Moyens d'enseignement

Sur Frischool, tu peux retrouver certaines de tes livres d'écoles, fiches, etc. au format PDF (visionnement uniquement)

Tu pourras consulter la page voulue pour faire tes devoirs mais tu ne pourras pas imprimer les contenus en appuyant sur lien à côté de l'icône.

Attention, pour des raisons de droit d'auteur, certains moyens d'enseignement ne sont pas disponibles dans ce format de consultation.

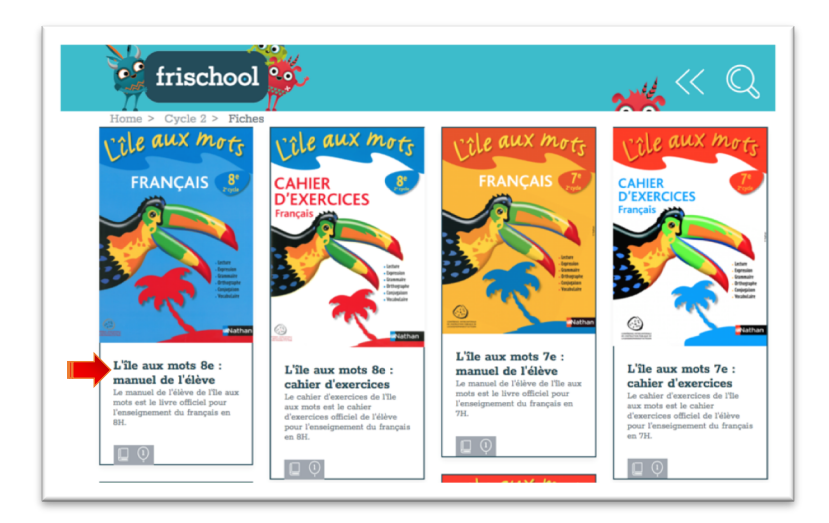

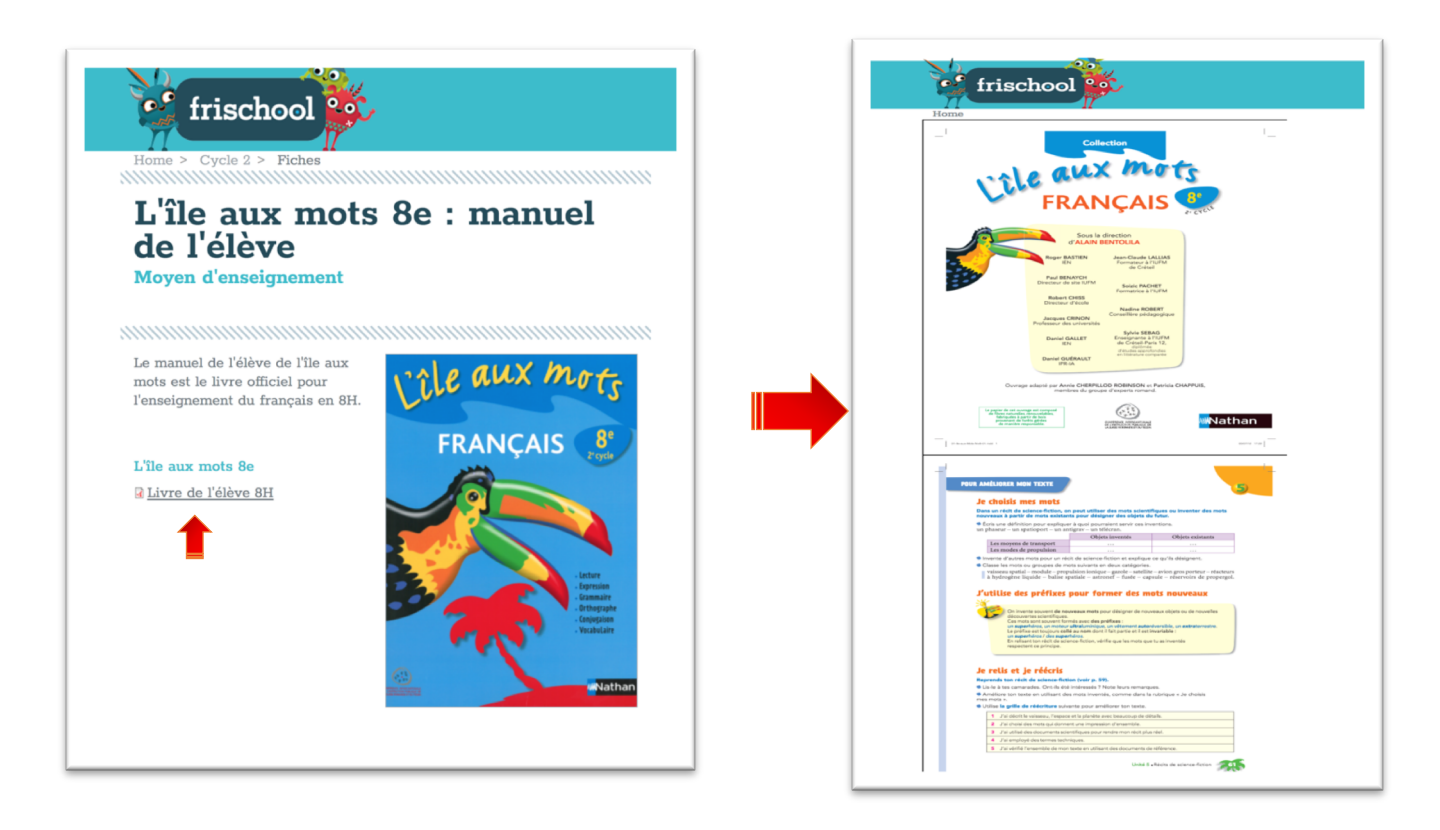